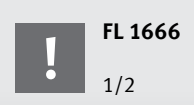

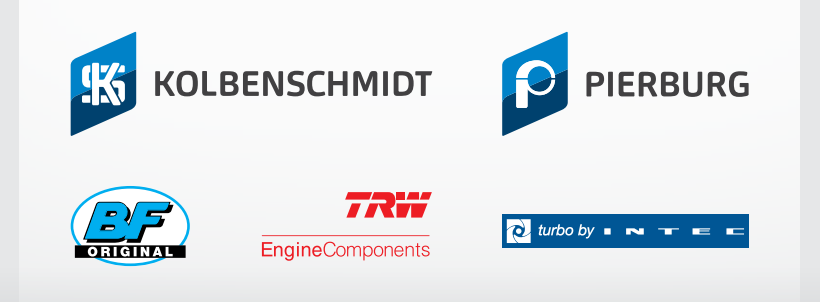

# ONLINESHOP

## myMotorservice + OnlineShop

### **QUICK GUIDE – INFORMATION ON LOGGING IN**

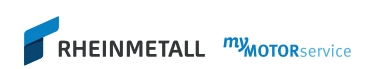

myMotorservice is your customer portal with integrated OnlineShop. In addition to our online product catalogue, here you can find an overview of your data, through to an overview of order backlogs, outstanding items etc.

It also provides access to all services relating to «technical support» and «sales promotion».

| 1 | Click on the icon $\stackrel{\textstyle{\bigwedge}}{\stackrel{\textstyle{\land}}{}}$ at the top right of |
|---|----------------------------------------------------------------------------------------------------|
|   | the homepage                                                                                             |
|   | www.ms-motorservice.com.                                                                                 |
|   |                                                                                                    |

Or log in directly at my.ms-motorservice.com

RHEINMETALL MMOTORservice

2 Enter your user name and password.

When logging in for the first time, you will have to accept the sales and delivery conditions and the terms of use.

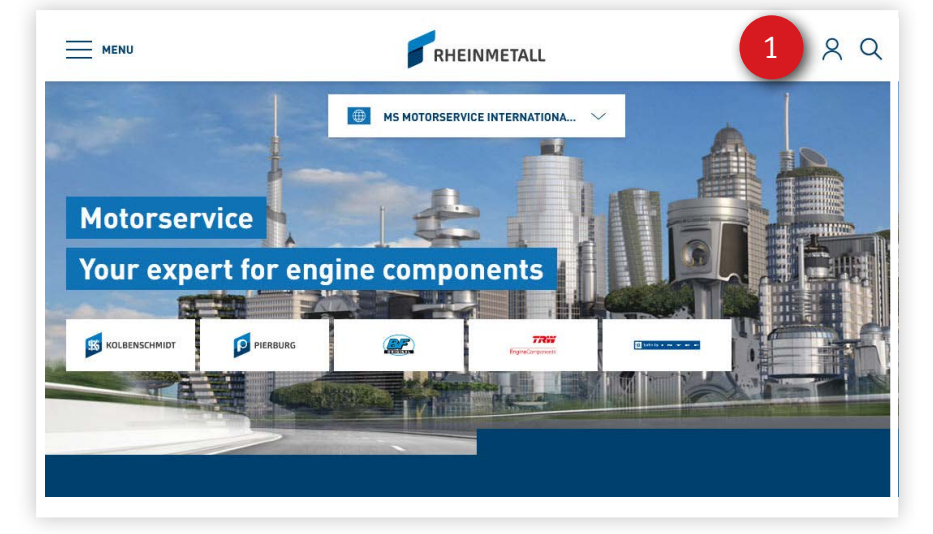

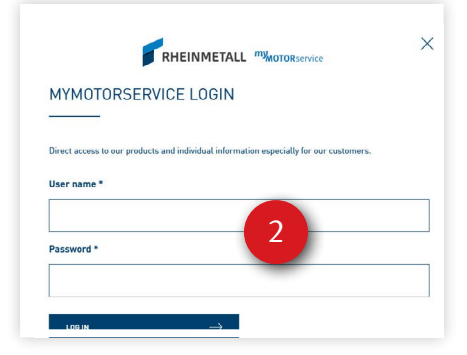

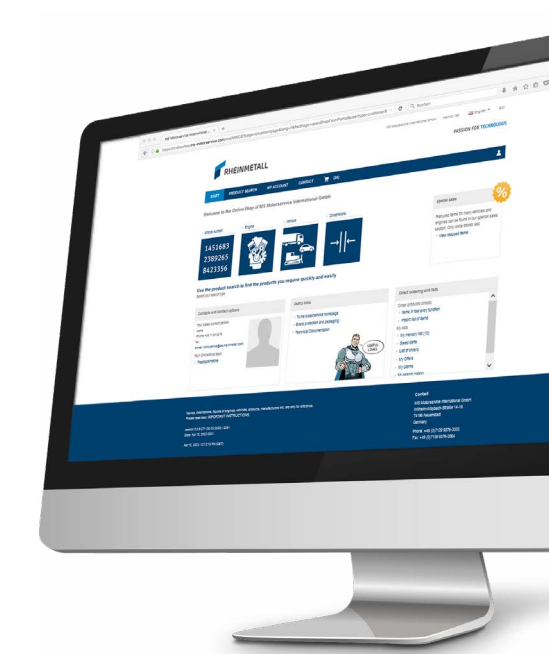

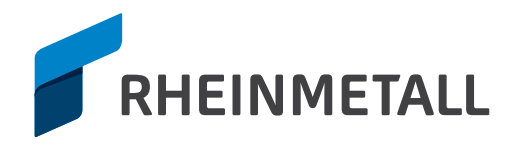

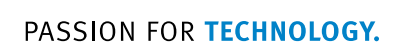

## Where can I find ...

#### OnlineShop

One click for quick access to our products, with information on prices and availability, as well as the ordering function\*

#### 2 My profil

My account (company, personal details and company information, information on additional colleagues) Overview of backorders, outstanding orders, development of sales\*

#### Claims and returns

Simple, quick processing of product complaints. Also available in the OnlineShop under «My account».

- Additions to the product range With productnews you won't miss any new Motorservice products.
- 5 Technical support

Technical information, videos, material for technical trainings etc

#### 6 Sales promotion

Services for your sales promotion in the market, image downloads etc.

#### 🕖 Menu

An overview of all the information in myMotorservice

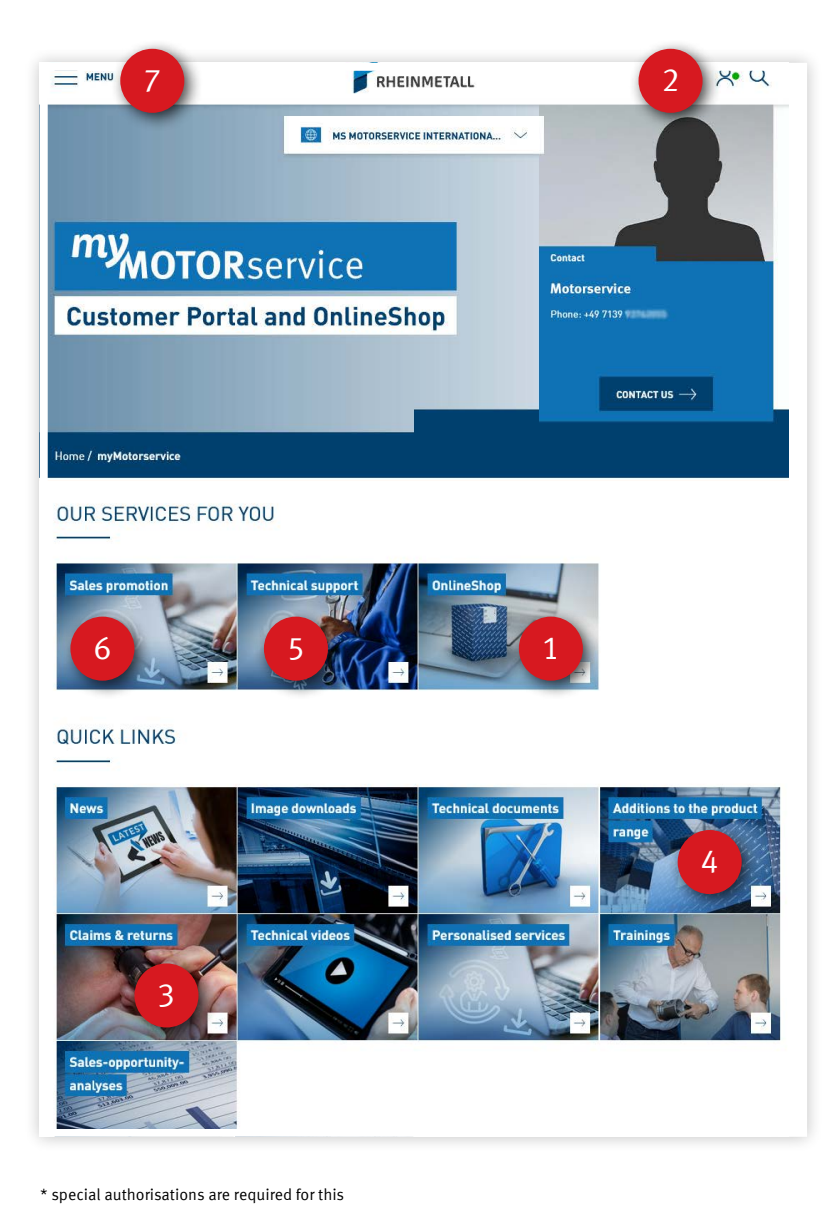

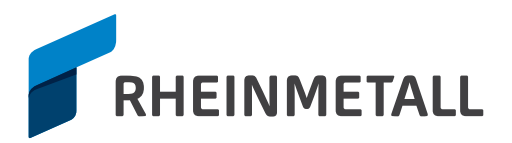